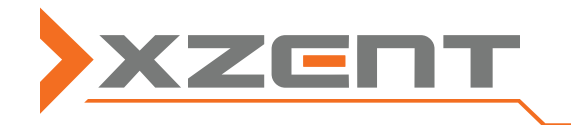

X-MAP27-MH1,-MH3,-SCE3,-PC1

### Current status of the map material and software version (fig. similar)

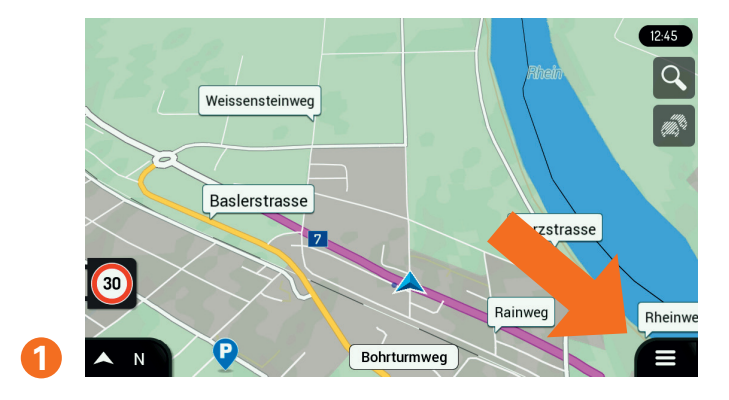

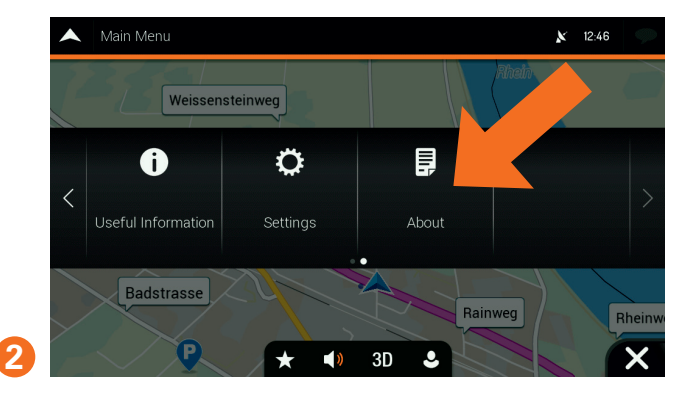

In the main GUI, go to the settings at the bottom right.

Then select "About this software".

| About               | × | 12:46 | <b>?</b> |
|---------------------|---|-------|----------|
| Version Information |   |       |          |
| Licences            |   |       |          |
| Content             |   |       |          |
| Demo Routes         |   |       |          |
| Legal               |   |       | ₹        |
| Credits             |   |       |          |
| ← i <sub>cs</sub>   |   |       |          |

Then select "Version Information" or "Content".

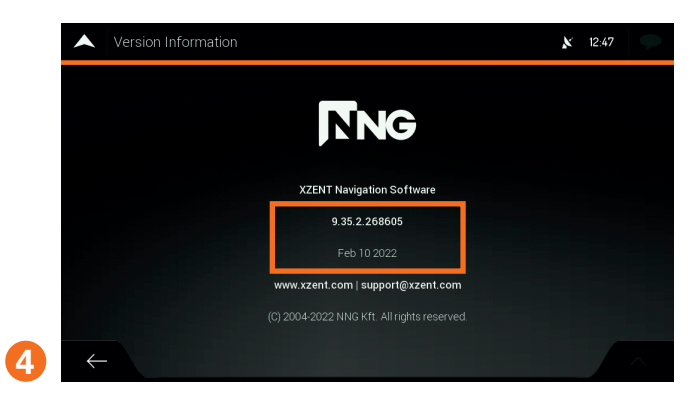

The version number of the software is displayed. The specified date refers only to the development of the software and not to the status of the map material.

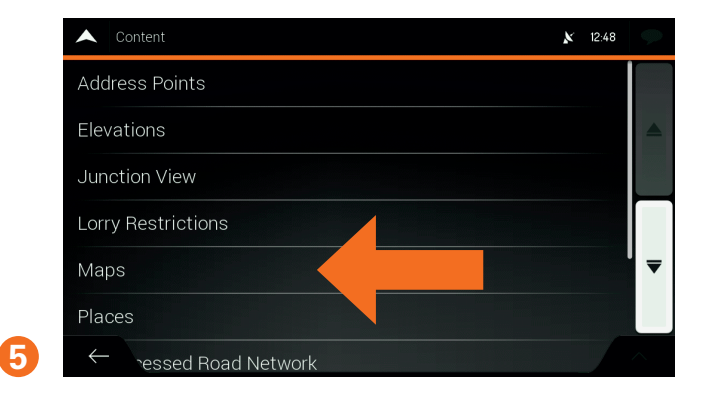

Select the "Maps" option under "Content".

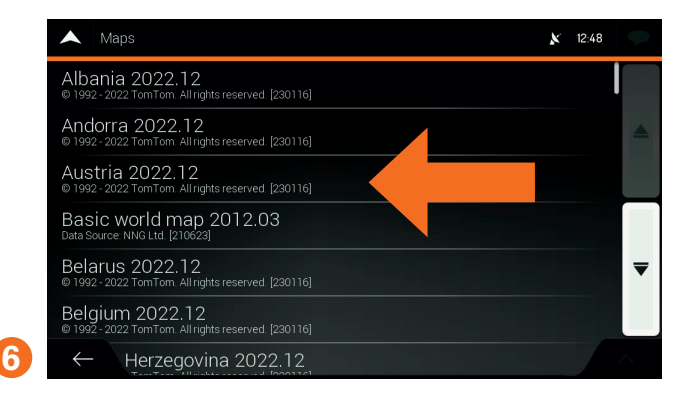

Here you will find information on the current status of the map material for each country.

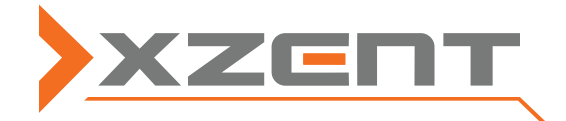

X-MAP27-MH1,-MH3,-SCE3,-PC1

Switch off the naviceiver before removing the microSD card from the device and inserting it into the SD card adapter supplied.

# X-MAP27-MH1 Europe

#### Go to www.naviextras.com on the internet.

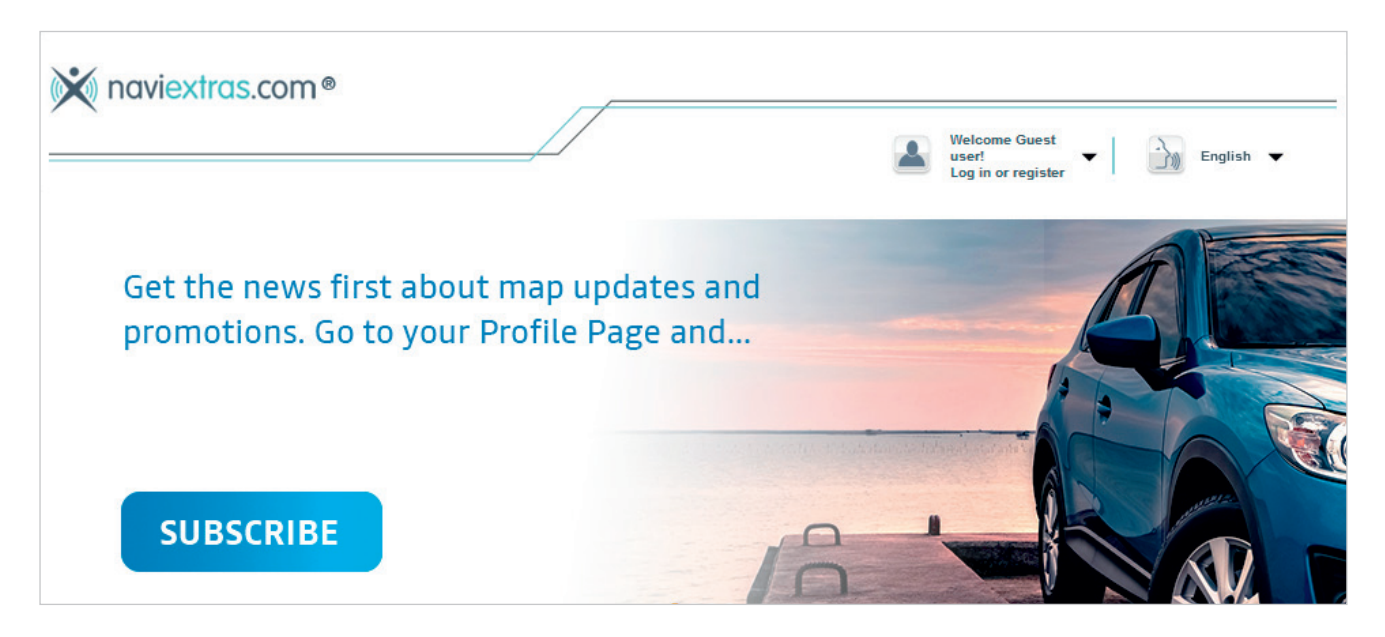

Register on the website to create a user account. Alternatively, you can continue as a guest. To do this, click on "GET FREE UPDATES" at the bottom left and then select the "Continue as a guest" option on the right-hand side of the following page.

| GET FREE UPDATES                                                                                                    | BUY UPDATES OR EXTRAS                                                                                                    | REDEEM YOUR CODE OF<br>ACTIVATE                                                                                                    | R HAVE QUESTIONS OR<br>NEED HELP?                                                                                                    |
|----------------------------------------------------------------------------------------------------|----------------------------------------------------------------------------------------------------|----------------------------------------------------------------------------------------------------|----------------------------------------------------------------------------------------------------|
| Click here to see if your device<br>manufacturer provides free updates<br>for your device, such as software<br>updates, Latest Map Guarantee,<br>free map updates or free extras. | Click here to get map updates,<br>extra maps and premium contents,<br>such as extra points of interest, 3D<br>extras, safety camera databases,<br>traffic services and many more! | If you received an update card or<br>code bundled with your navigation<br>device, or you have a coupon code<br>click here to redeem. | Support topic highlights:<br>• "HOW TO UPDATE?" GUIDE<br>• IS MY DEVICE TYPE<br>SUPPORTED?<br>• DOWNLOAD NAVIEXTRAS<br>TOOLBOX<br>• TECHNICAL SUPPORT<br>• REASONS TO UPDATE |
|                                                                                                    |                                                                                                    | REDEEM YOUR CODE OR<br>ACTIVATE                                                                                                    | +                                                                                                    |
|                                                                                                    |                                                                                                    |                                                                                                    |                                                                                                    |
| If you have previously created a user<br>please continue with logging in.<br>Username:                                                                                            | account, If you wish to downlo<br>updates or extras fo<br>free user account fir                                                                                                   | ad free updates or purchase<br>r your , you need to create a<br>rst.                                                                 | If you would prefer to browse the web site for<br>available updates without user registration, feel<br>free to continue as a guest user.                                     |
| Password:                                                                                                    |                                                                                                    |                                                                                                    |                                                                                                    |
| Enter                                                                                                    | Register                                                                                                    |                                                                                                    | Continue as guest                                                                                                    |

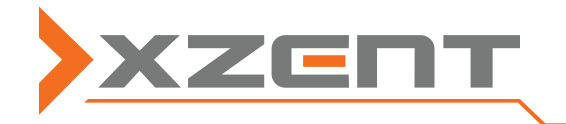

X-MAP27-MH1,-MH3,-SCE3,-PC1

#### Enter the brand name "XZENT" in the search field.

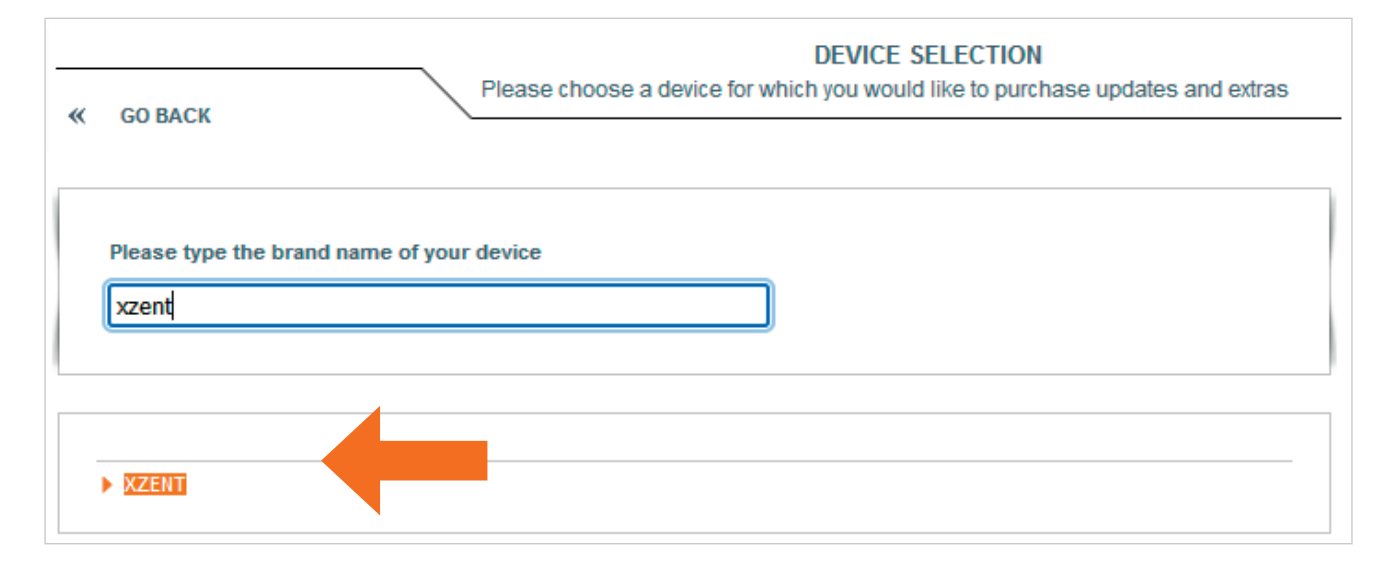

Click on your device model or the appropriate navigation map.

| XT8020                     | XZENT    |
|----------------------------|----------|
| 9026BT                     | CHOOSE » |
| X-302BT                    |          |
| X 302BT-MH                 |          |
| × X-402                    |          |
| • X-MAP22MH, X-F220, X-422 |          |
| X-MAP220FEU                |          |
| X-F220 (3Y)                |          |
| X-F220. AUS+NZ             |          |

Your selection will now be displayed at the top left. Now click on "CONTINUE".

| XZENT                                                                      |              | You have successfully selected your device!                                                                             |
|----------------------------------------------------------------------------|--------------|----------------------------------------------------------------------------------------------------|
| DEVICES ►<br>X-F270, X-F280 (X-MAP27-<br>MH1/X-MAP27-MH3/X-<br>MAP27-MH-E) |              | Your selected device is always visible in the top-left corner. Please note, that all your purchase will be bound to it! |
| XZENT                                                                      | Your selecte | I device will be shown here                                                                                             |
| Maps & More                                                                | •            |                                                                                                    |
| redeem code or activat                                                     | e 🕨          | CONTINUE                                                                                                    |
| support, customer care                                                     |              |                                                                                                    |
| C Reasons to update                                                        |              |                                                                                                    |

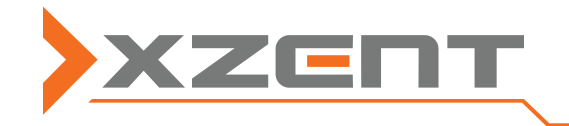

X-MAP27-MH1,-MH3,-SCE3,-PC1

| Select "FREE UPDATES".                                                              |                                                                                                    |
|-------------------------------------------------------------------------------------|----------------------------------------------------------------------------------------------------|
| UPDATES AND EXTRAS FOR YOUR                                                         |                                                                                                    |
| XZENT MORE<br>DEVICES ►<br>X-F270, X-F280 (X-MAP27-<br>MH1/X-MAP27-MH3/X- DETAILS ► | RECOMMENDED UPDATES FREE UPDATES ALL UPDATES   The list of free contents is available after registering your device with the Naviextras Tooltrin. . |
|                                                                                     | If you have not installed the Naviextras Toolbox yet, please download it from here.                                                                 |

Now download the Toolbox software from Naviextras. The Toolbox is a free Windows utility program. To do this, tap on "DOWNLOAD".

Supported platforms: • Windows 8 • Windows 10 • Windows 11

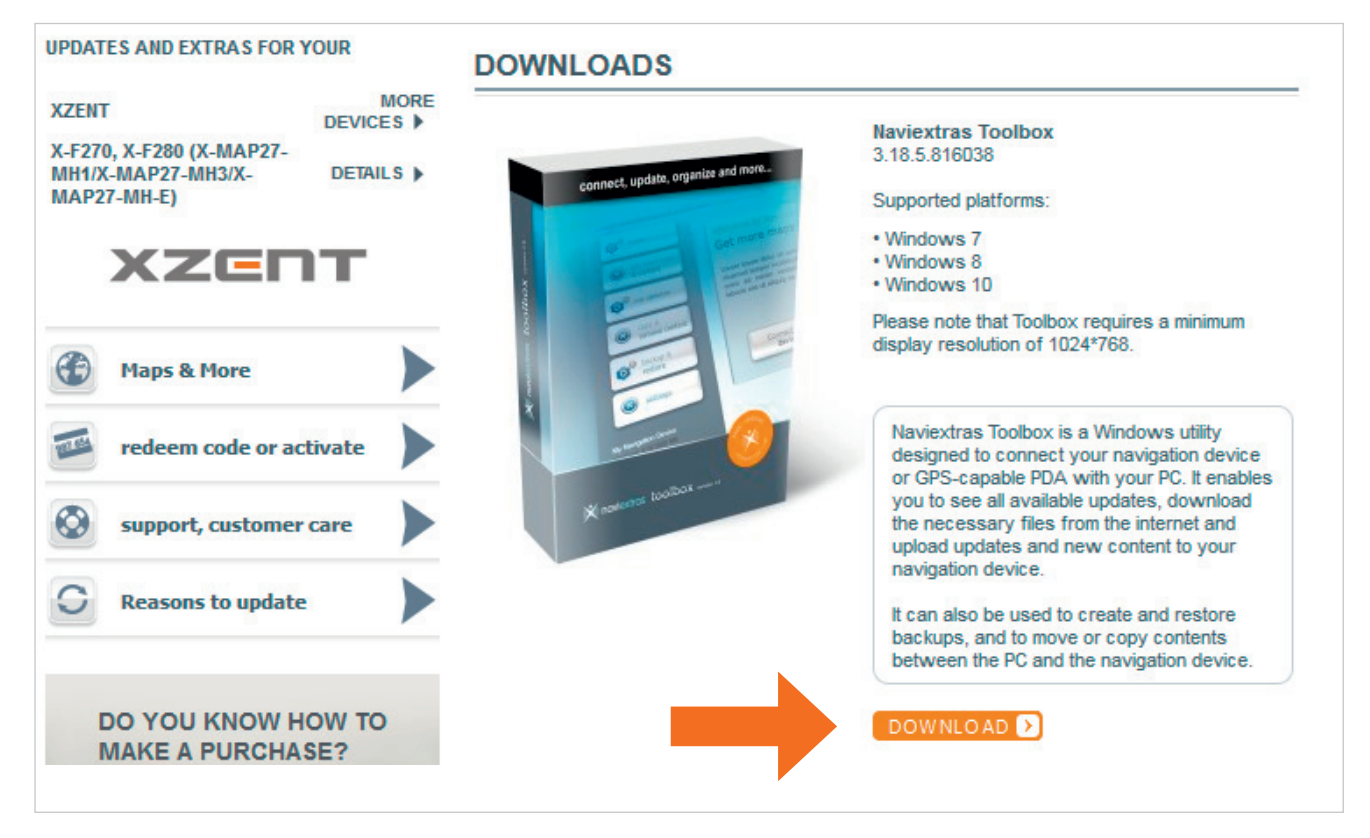

After successful download, open the file **"Naviextras\_Toolbox\_Setup.exe"** and follow the installation instructions. After successful installation, start the toolbox.

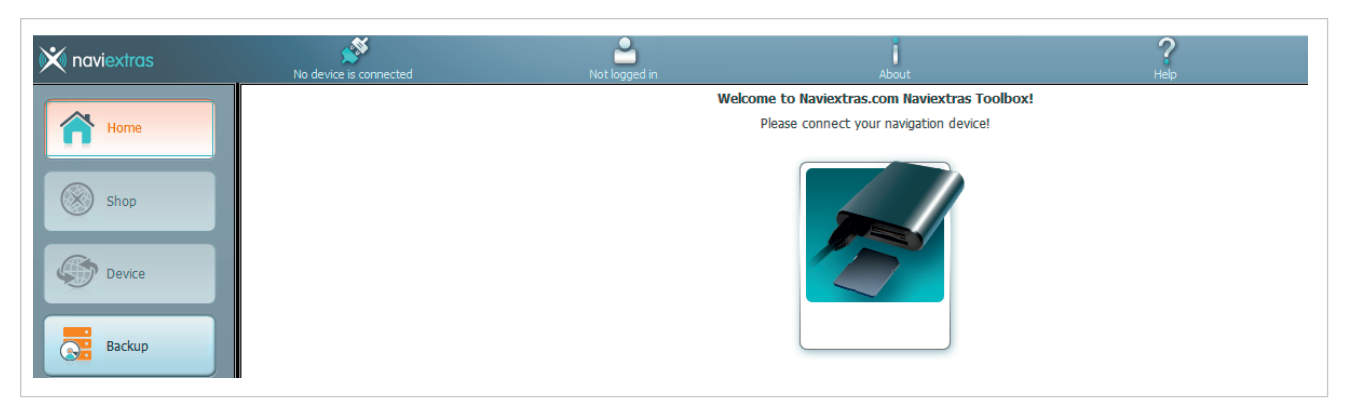

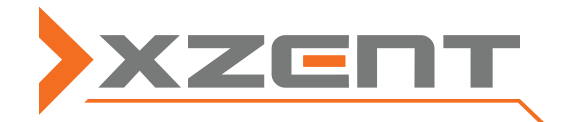

X-MAP27-MH1,-MH3,-SCE3,-PC1

Now insert the SD card into the computer's card reader. The Toolbox then checks the content of the SD card and displays the new content available under "Updates".

| 💥 naviextras | X+F270, X-F280 (X-MAP27-MH3) | Not logged in | About                              | ?<br>Help |
|--------------|------------------------------|---------------|------------------------------------|-----------|
| Home         |                              |               | New contents available             |           |
| Shop         |                              |               |                                    |           |
| Updates      |                              |               | You have 1 new package to install: |           |
| Backup       |                              |               | - Fix for navigation contents      |           |
| Settings     |                              |               |                                    |           |
| Extras       |                              |               |                                    |           |

You will then be taken directly to the backup copy prompt. Please make sure you create this, as this is the only way to restore the card in the event of a problem during the update process.

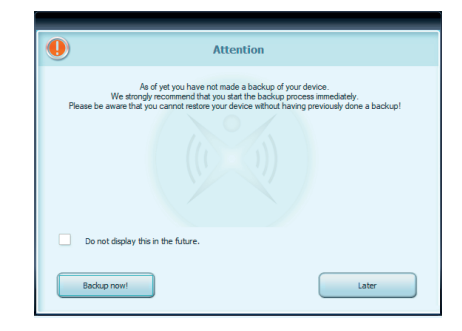

Now select "Install".

| 🗙 Naviextras Toolbox          |                                           |                                    |                                      |                                | _                                                  |
|-------------------------------|-------------------------------------------|------------------------------------|--------------------------------------|--------------------------------|----------------------------------------------------|
| 💥 naviextras                  | Х-F270, X-F280 (X-MAP27-MH3)              | Not logged in                      | About                                | <b>?</b><br>Нер                |                                                    |
| Horne                         |                                           |                                    | New contents available               |                                |                                                    |
| Shop                          |                                           |                                    |                                      |                                |                                                    |
| Updates                       |                                           |                                    | You have 1 new package to install:   |                                |                                                    |
| Backup                        |                                           |                                    | - Fix for navigation contents        |                                |                                                    |
| Settings                      |                                           |                                    |                                      |                                |                                                    |
| Extras                        |                                           |                                    |                                      |                                |                                                    |
|                               |                                           |                                    |                                      |                                |                                                    |
|                               | More                                      | )                                  |                                      |                                | Install                                            |
|                               |                                           |                                    |                                      |                                |                                                    |
|                               |                                           |                                    |                                      |                                | Im Gange 21%                                       |
| e update will<br>croSD card c | now be installed. A<br>an be reinserted i | fter a successf<br>nto the sat nav | ul download, the<br>/ and the device | Die Abladung des Files i<br>MB | st im Gange: 1519663' UnitedKingdom.poi 211 MB/211 |
| n be started.                 |                                           |                                    |                                      | Details anzeigen               |                                                    |
|                               |                                           |                                    |                                      |                                | Abbrechen                                          |